## Installing and Using Mobipocket Reader To View eBooks From MyMediaMall

Download the Mobipocket Reader to Your Windows PC

Click here to download the Mobipocket Reader.

The Mobipocket Reader Installer will download to your computer.

Launch the application to install it on your computer. You will only need to do this once.

The Default settings will be correct for most users.

Refer to the **Download and Installation Instructions** web site if you encounter any installation problems.

## Using Mobipocket Reader for the first time

Use all of the default settings when installing Mobipocket. When the installation has finished there will be a new icon on your desktop. Double-click on Mobipocket Reader to launch the application.

The first time you launch Mobipocket, a dialog box will be displayed.

NOTE: click on **Do not show again** and then click on **Close**!

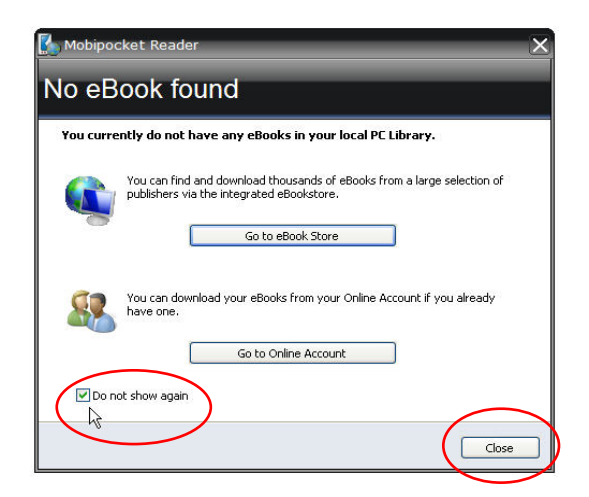

MediaMall does not support these alternative options, but you may visit the Mobi Online Book Store to purchase eBooks at a later time.

## **Activating Mobipocket Reader for MediaMall:**

On the top, right-hand corner of the main window, click on the help button.

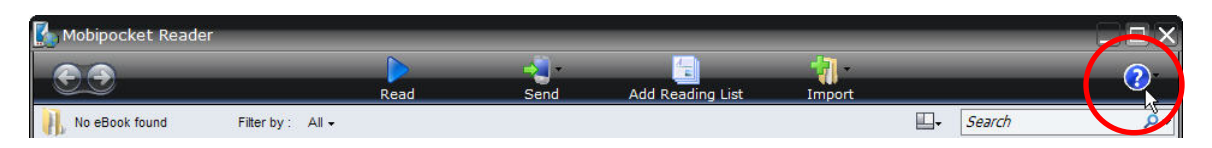

From the drop-down box, select About.

Copy or write down the PID. It will contain 10 letters and numbers.

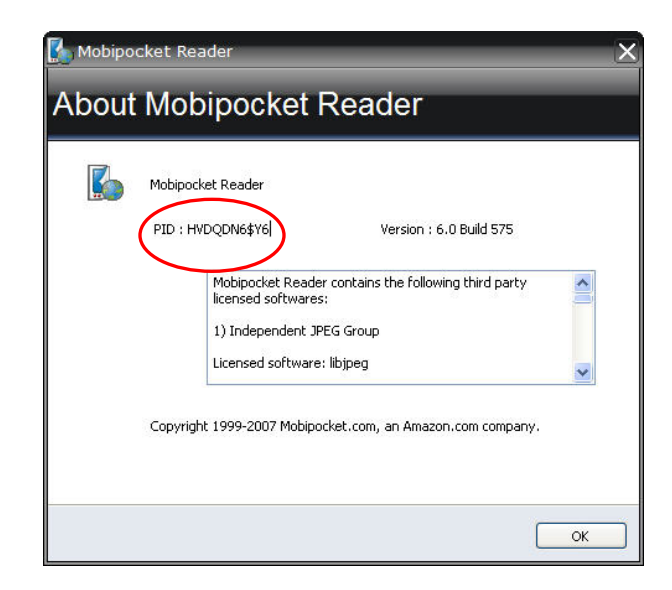

Using your web browser, log in to MyMediaMall and go to My Account.

**Click on My Mobipocket PIDs.** 

Enter the PID and click Add. You may add up to 3 separate devices.

When finished entering PID's for all of your devices click on Done.

Make sure that you enter your PID's for ALL devices BEFORE you download a Mobipocket eBook for MyMediaMall or your eBook will not work.

You may now download your Mobipocket eBook following the onscreen directions.